# Waters<sup>™</sup>

#### 應用手冊

# Monitoring System Performance With System Suitability and Control Charts in Empower

Haining Pee

Waters Corporation

這是一篇應用簡報,不含詳細的實驗內容章節。

#### Abstract

System Suitability is a series of injections you can make to help you determine the suitability and effectiveness of your chromatographic system before use. System Suitability requirements must pass to guarantee the quality of the sample run results. System Suitability injections also enable you to monitor method performance over time.

### Introduction

Empower<sup>™</sup> Chromatographic Data System (CDS) can assess System Suitability standards interactively, checking the performance of standards against your System Suitability requirements in an automated, unattended manner. Upon failing the requirements, Empower CDS can be configured to continue the sample run, abort the sample run, or reinject the standards. Subsequently, System Suitability parameters can be plotted on control charts for data trending. Data trending allows users to monitor method performance and take corrective action before out-

of-specification products are produced.

The functionality of interactive System Suitability and control charts are highlighted through this case study below:

Six System Suitability standards are analyzed at the start of the sample run and, to ensure that the system is performing well, the analyte's Retention Time must fall within  $\pm 3\%$  of the target Retention Time.

| Analyte      | Target retention time (min) |
|--------------|-----------------------------|
| Acesulfame K | 0.650                       |
| Benzoic acid | 1.004                       |
| Sorbic acid  | 1.450                       |
| Caffeine     | 1.700                       |
| Aspartame    | 2.000                       |
|              |                             |

*Table 1. Table of target Retention Time of the various analytes.* 

### **Results and Discussion**

#### In the Processing Method

First, System Suitability criteria are set up in your Empower Processing Method through the *Limits Tab*. Click on the target component and select the parameters that you wish to monitor in the Suitability Limits table. For this example, the target Retention Time and an error % of 3% for all components has been set.

| Ac     Be     Soi     Cat     As     Ret                                            | enzoic A<br>orbic Aci-<br>affeine<br>spartame<br>Field N<br>etention | e K<br>cid<br>d<br>e<br>Vame<br>Time     | Flag Val.<br>Na<br>Target<br>0.650 | me<br>Error %<br>3.00         | Lower E                              | rror Limit (Li       |                        |                       | Suital       | bility Co<br>late Sui<br>IV<br>IV<br>IV | emponent<br>t Results          | :S       |                      |                                         |                  |                                    |                           | Flag Out                         | tside Limits<br>Iマ<br>Iマ    | \$                        |                                    |
|-------------------------------------------------------------------------------------|----------------------------------------------------------------------|------------------------------------------|------------------------------------|-------------------------------|--------------------------------------|----------------------|------------------------|-----------------------|--------------|-----------------------------------------|--------------------------------|----------|----------------------|-----------------------------------------|------------------|------------------------------------|---------------------------|----------------------------------|-----------------------------|---------------------------|------------------------------------|
| Ac<br>Be<br>So<br>Cat<br>As<br>Ref<br>Weather<br>Newton                             | enzoic A<br>orbic Aci<br>offeine<br>spartame<br>Field N<br>etention  | e K<br>cid<br>e<br>Vame<br>Time          | Na<br>Target<br>0.650              | me<br>Error %<br>3.00         | Lower E                              | rror Limit (L        |                        |                       | Suital       | bility Co<br>late Sui<br>r<br>r<br>r    | mponent<br>t Results           | S        |                      |                                         |                  |                                    |                           | Flag Out                         | tside Limits<br>जि<br>जि    | <u>،</u>                  |                                    |
| Ac<br>Be<br>So<br>Cat<br>As<br>Ref<br>Ref<br>Verofilme                              | enzoic A<br>orbic Aci-<br>offeine<br>spartame<br>Field N<br>etention | e K<br>d<br>a<br>Vame<br>Time            | Na<br>Target<br>0.650              | Error %<br>3.00               | Lower E                              | rror Limit (L        |                        |                       | Calcul       | late Sui                                | t Results                      |          |                      |                                         |                  |                                    |                           | Flag Out                         | tside Limits<br>교<br>교<br>교 |                           |                                    |
| Ac<br>Be<br>So<br>Ca<br>Asj<br>Rel<br>Rel                                           | enzoic A<br>orbic Aci<br>affeine<br>spartame<br>Field N<br>etention  | e K<br>d<br>a<br>Vame<br>Time            | Target<br>0.650                    | Error %<br>3.00               | Lower E                              | rror Limit (L        |                        |                       |              | র র র                                   |                                |          |                      |                                         |                  |                                    |                           |                                  | হা হা                       |                           |                                    |
| Be<br>So<br>Ca<br>As<br>Ref<br>Ref                                                  | enzoic A<br>orbic Acia<br>affeine<br>spartame<br>Field N<br>etention | cid<br>d<br>e<br>Vame<br>Time            | Target<br>0.650                    | Error %<br>3.00               | Lower E                              | rror Limit (L        |                        |                       |              | র র র                                   |                                |          |                      |                                         |                  |                                    |                           |                                  | ম<br>ম                      |                           |                                    |
| So Car<br>As<br>Rel<br>Resulting                                                    | orbic Aci<br>affeine<br>spartame<br>Field N<br>etention              | d<br>e<br>Vame<br>Time                   | Target<br>0.650                    | Error %<br>3.00               | Lower E                              | rror Limit (L        |                        |                       |              | <u> </u>                                |                                |          |                      |                                         |                  |                                    |                           |                                  | v                           |                           |                                    |
| Cal As As Rel                                                                       | affeine<br>spartame<br>Field N<br>etention                           | e<br>Name<br>Time                        | Target<br>0.650                    | Error %<br>3.00               | Lower E                              | rror Limit (L)       |                        |                       |              | <b>K</b>                                |                                |          |                      |                                         |                  |                                    |                           |                                  | _                           |                           |                                    |
| As Rel                                                                              | Field N                                                              | e<br>Name<br>Time                        | Target<br>0.650                    | Error %<br>3.00               | Lower E                              | rror Limit (L        |                        |                       |              | 7                                       |                                |          |                      |                                         | -                |                                    |                           |                                  | V                           |                           |                                    |
| Ret<br>Ret                                                                          | Field N                                                              | Name<br>Time                             | Target<br>0.650                    | Error %<br>3.00               | Lower E                              | rror Limit (L        |                        |                       | ~            |                                         |                                |          |                      |                                         |                  |                                    |                           |                                  | <b>V</b>                    |                           |                                    |
| Re'                                                                                 | Field N                                                              | Name<br>Time                             | Target<br>0.650                    | Error %<br>3.00               | Lower E                              | rror Limit (L        |                        |                       |              |                                         |                                |          |                      |                                         |                  |                                    |                           |                                  |                             |                           |                                    |
| Rei<br>megatan)                                                                     | etention                                                             | Time                                     | 0.650                              | 3.00                          |                                      | 1-                   | CL) Uppe               | r Error Limit         | (UCL)        | Warni                                   | ng % L                         | ower W   | Varni                | ng Limit                                | Upp              | er Warning L                       | imit                      | Ignore Blan                      | k Values                    | Check                     | Limits                             |
| Integration]                                                                        |                                                                      |                                          |                                    |                               |                                      | 0.0                  | 531                    |                       | 0.670        |                                         |                                |          |                      |                                         |                  |                                    |                           |                                  |                             | During Quar               | ntitation                          |
| neepation)<br>Neevallame<br>Serial Acid<br>Serial Acid<br>Serial Acid               |                                                                      |                                          |                                    |                               |                                      |                      |                        |                       |              |                                         |                                |          |                      |                                         |                  |                                    |                           |                                  |                             |                           |                                    |
| negation)<br>Neevaltame<br>Social Acid<br>Social Acid<br>Social Acid<br>Social Acid |                                                                      |                                          |                                    |                               |                                      |                      |                        |                       |              |                                         |                                |          |                      |                                         |                  |                                    |                           |                                  |                             |                           |                                    |
| Serac Acie<br>Serac Acie<br>Cafeire<br>Napatame                                     | H Fag                                                                | Values Outside Law<br>Rigense            |                                    | S.<br>Ce                      | tability Corroor<br>tubility Corroor | ents<br>As           |                        | Flag Cutside Linit    | ti -         | _                                       | Anufarat                       | D RgV    | Anni Dubid<br>Iarine | a Lianka                                | -                | Data<br>Calcul                     | riky Compo<br>da Duk Res  | urda<br>ulta                     | -                           | Flag Outside Linit        | is                                 |
| Soroc Acie<br>Cafeire<br>Nepatame                                                   | ekt                                                                  |                                          |                                    |                               | P                                    |                      |                        | P                     |              | 1                                       | Ewizoic Acid                   |          |                      |                                         |                  |                                    |                           |                                  |                             | ¥                         |                                    |
| hapatane                                                                            | •                                                                    |                                          |                                    |                               | 8                                    |                      |                        |                       |              | 4                                       | 2 Selscard<br>4 Caline         |          |                      | , i i i i i i i i i i i i i i i i i i i |                  |                                    | -                         |                                  |                             |                           |                                    |
|                                                                                     | (                                                                    |                                          |                                    |                               | P                                    |                      |                        | P                     |              | -                                       | Aspatiane                      |          |                      |                                         |                  |                                    |                           |                                  |                             | 9                         |                                    |
|                                                                                     |                                                                      | 1                                        |                                    |                               | Sublicky Line                        | 5                    |                        | 1                     |              |                                         |                                | -        | 1                    |                                         |                  | 0.                                 | tability Live             |                                  |                             |                           |                                    |
| Autorition 1                                                                        | Time 1.00                                                            | 04 3.00                                  | 0.074                              | 1.3                           | 4                                    | Creative search Texa | chine arriving care    | C                     | During Quart | Hation 1                                | Fadetian Tro                   | · 1.450  | 24                   | 0                                       | 1407             | 1 434                              | waring is                 | Low Wanny Link                   | Caper Warring Link          | Influence Billion Statuse | During Quantitation                |
|                                                                                     |                                                                      |                                          |                                    |                               |                                      |                      |                        |                       |              |                                         |                                |          |                      |                                         |                  |                                    |                           |                                  |                             |                           |                                    |
| Hegeter]                                                                            | (troatingOth<br>19 Ray)                                              | est   Dormonenty<br>Value: Outville Link | treporty] Pare Ration :            | MD too Famoro Dorteuro        | and the first of the second          | and brogs[Treed St   | nigh) Outstatuty Linea | ( horse and (off)     |              |                                         | <u>).</u> megatan ji Sm        | P Reg Va | Correan<br>Ani Dunik | estallergunts ( Peer<br>- Seite         | (Rates) (M       | ti on Rokos   Detaun Arte<br>Sunat | ataituny (n<br>Rey Compos | samed Groups) firmet Gro<br>nems | ngn Suituolity Canta        | Notive and Det()          |                                    |
|                                                                                     |                                                                      | Name                                     |                                    | 0                             | culate Suit Res                      | da                   |                        | Flag Outside Line     | is .         | 1                                       | 4                              | N        | ane .                |                                         |                  | Cathyl                             | ee Sut Res                | uts                              |                             | Plag Dutside Link         | h                                  |
| Ackselfame<br>Decesio Re-                                                           | w K                                                                  |                                          | -                                  |                               | 9                                    |                      |                        | 2                     |              | 2                                       | Acessifame K<br>Bantaia Acid   |          |                      |                                         | -                |                                    | -                         |                                  | -                           |                           |                                    |
| Sorbe Acid                                                                          | 6                                                                    |                                          |                                    |                               | 8                                    |                      | -                      | 8                     |              | 3                                       | Sotie Arid                     |          |                      |                                         |                  |                                    |                           |                                  |                             |                           |                                    |
| afere .                                                                             |                                                                      |                                          |                                    |                               | N.                                   |                      |                        | ų                     |              | 4                                       | Caffeine                       |          |                      |                                         |                  |                                    | 9                         |                                  |                             |                           |                                    |
| Aspatane                                                                            |                                                                      |                                          |                                    |                               | 9                                    |                      | _                      | P                     |              | 5                                       | Aquiane                        |          |                      |                                         |                  |                                    | P                         |                                  |                             | 9                         |                                    |
| -                                                                                   |                                                                      |                                          |                                    |                               | Subability Liev                      |                      | 1.8                    | 1                     |              |                                         |                                | 1000     |                      |                                         | 100              | Se                                 | tablity Line              |                                  |                             | 10-1-12-12                |                                    |
| Field Na<br>Retention 1                                                             |                                                                      | et Dror % S                              | we Dror Linit (LCL)<br>1.443       | Upper Davar Limit (J.C<br>1.3 | 2) Warning Ni                        | Lower Warning Limit  | Upper Warring Lini     | I Sprore Dlank Yalves | Oving Quert  | ints I                                  | Field Nerve<br>Retextion: Time | 2000     | Enu %                | bree Enviro                             | 4 (SCL)<br>1 540 | Upper Dros Limit (UCL)<br>2 800    | Warning %                 | Cover Warning Link               | Upper Warning Linit         | lignore Diank Volues      | Check Links<br>During Quantitation |
|                                                                                     | terre Targ                                                           | 80 5.08                                  |                                    |                               | -                                    |                      |                        |                       |              |                                         |                                |          |                      |                                         |                  |                                    |                           |                                  |                             |                           | 4                                  |

Figure 1. Click on each of the target component and select the parameters you wish to monitor in the Suitability Limits table.

#### In the Method Set

The Processing Method is added into the Method Set to allow Empower to process and evaluate your System Suitability criteria during the run.

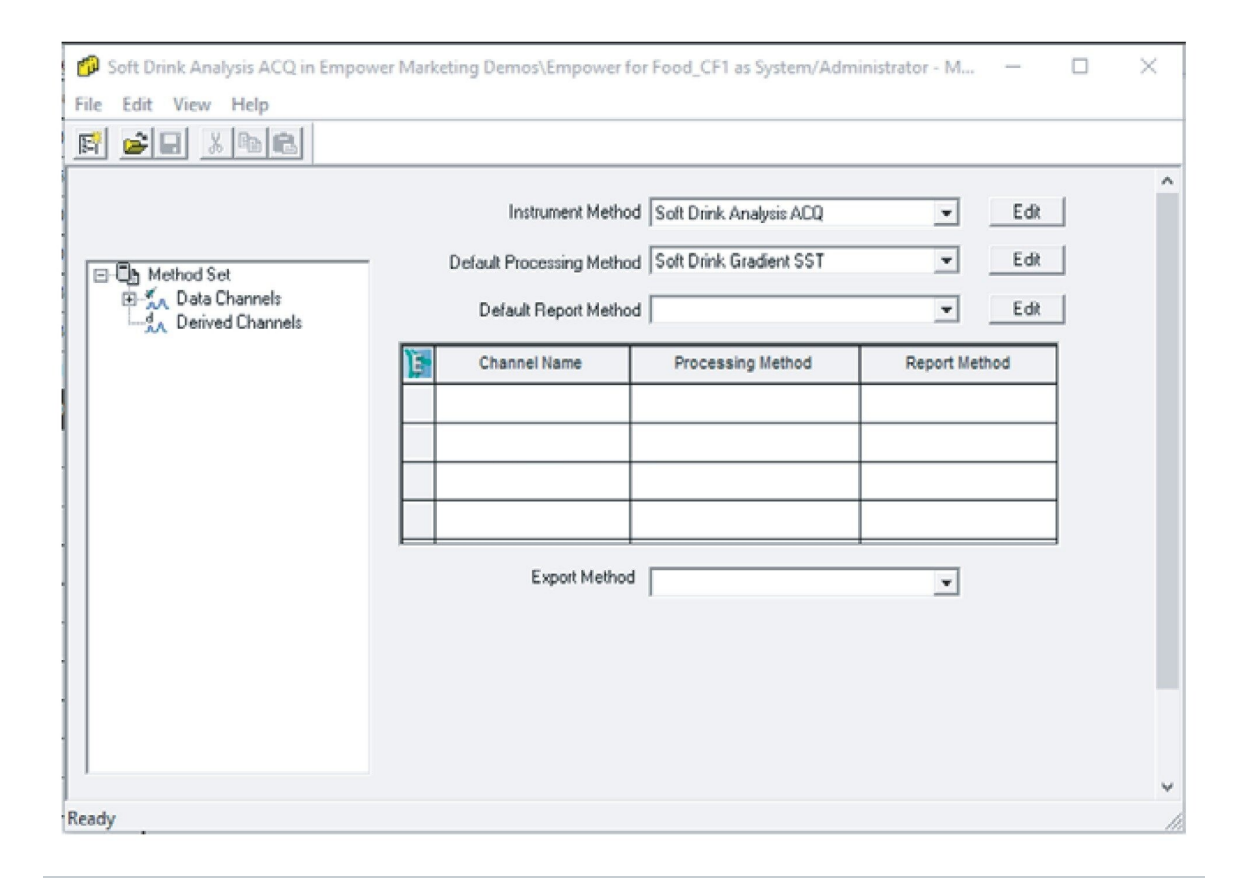

Figure 2. Adding the Processing Method to the Method Set to allow for automated processing.

#### In the Run Samples Window

After your Sample Set is set up, the Run Mode and Suitability Mode are configured to enable interactive System Suitability. In the *Run Mode*, choose "Run Only", "Run and Process", or "Run and Report" for online data processing. "Run and Process" and "Run and Report" will result in the generation of results. Here, select "Run and Process".

|    | 1    | 3                  | 6            | k     | a 🖬 🍕 🐚                     | W III Ru                   | n Only 💌                | Contin             | ue on Fault   | •                        |
|----|------|--------------------|--------------|-------|-----------------------------|----------------------------|-------------------------|--------------------|---------------|--------------------------|
|    |      |                    |              |       |                             | Sample Set Method: Soi Bur | and Process             | 3                  |               |                          |
| E  | Vial | Inj<br>Vol<br>(uL) | # of<br>Injs | Label | SampleName                  | Function                   | Export Method           | Label<br>Reference | Processing    | Run<br>Time<br>(Minutes) |
| 1  | 1    | 5.0                | 1            |       | Blank                       | Inject Samples             | Soft Drink Analysis ACQ |                    | Ignore Faults | 3.00                     |
| 2  | 2    | 5.0                | 6            | SST   | System Suitability Standard | Inject Samples             | Soft Drink Analysis ACQ |                    | Normal        | 3.00                     |
| 3  |      |                    |              |       |                             | Summarize Custom Fields    |                         |                    | Normal        |                          |
| 4  | 3    | 5.0                | 1            |       | Standard 1                  | Inject Standards           | Soft Drink Analysis ACQ |                    | Normal        | 3.00                     |
| 5  | 4    | 5.0                | 1            |       | Standard 2                  | Inject Standards           | Soft Drink Analysis ACQ |                    | Normal        | 3.00                     |
| 6  | 5    | 5.0                | 1            |       | Standard 3                  | Inject Standards           | Soft Drink Analysis ACQ |                    | Normal        | 3.00                     |
| 7  | 6    | 5.0                | 1            |       | Standard 4                  | Inject Standards           | Soft Drink Analysis ACQ |                    | Normal        | 3.00                     |
| 8  | 7    | 5.0                | 1            |       | Standard 5                  | Inject Standards           | Soft Drink Analysis ACQ |                    | Normal        | 3.00                     |
| 9  | 8    | 5.0                | 1            |       | Sample A                    | Inject Samples             | Soft Drink Analysis ACQ |                    | Ignore Faults | 3.00                     |
| 10 | 9    | 5.0                | 1            |       | Sample B                    | Inject Samples             | Soft Drink Analysis ACQ |                    | Ignore Faults | 3.00                     |
| 11 | 10   | 5.0                | 1            |       | Sample C                    | Inject Samples             | Soft Drink Analysis ACQ |                    | Ignore Faults | 3.00                     |

Figure 3. Select the Run Mode for online data processing.

The *Suitability Mode* allows you to configure Empower to take actions to continue the run, stop the run or reinject samples, in the event of System Suitability faults. Faults happen when the injection fails to meet the limits set. For this example, we will choose "Stop on Fault".

| 2  | 0    | 8                  | 8            | k     | a 🖬 🚺 🐚                     | W III H Ru                   | n and Process 💌                            | Continue on Fault                            | ]  |
|----|------|--------------------|--------------|-------|-----------------------------|------------------------------|--------------------------------------------|----------------------------------------------|----|
|    |      |                    |              |       |                             | Sample Set Method: Soft Drin | k Analysis                                 | Stop on Fault                                | -  |
| Ē  | Vial | Inj<br>Vol<br>(uL) | # of<br>Injs | Label | SampleName                  | Function                     | Method Set /<br>Report or<br>Export Method | Reinject on Fault<br>Re Next Sample on Fault | )  |
| 1  | 1    | 5.0                | 1            |       | Blank                       | Inject Samples               | Soft Drink Analysis ACQ                    | Ignore Faults 3.0                            | щ  |
| 2  | 2    | 5.0                | 6            | SST   | System Suitability Standard | Inject Samples               | Soft Drink Analysis ACQ                    | Normal 3.0                                   | 00 |
| 3  |      |                    |              |       |                             | Summarize Custom Fields      |                                            | Normal                                       |    |
| 4  | 3    | 5.0                | 1            |       | Standard 1                  | Inject Standards             | Soft Drink Analysis ACQ                    | Normal 3.0                                   | 00 |
| 5  | 4    | 5.0                | 1            |       | Standard 2                  | Inject Standards             | Soft Drink Analysis ACQ                    | Normal 3.0                                   | 00 |
| 6  | 5    | 5.0                | 1            |       | Standard 3                  | Inject Standards             | Soft Drink Analysis ACQ                    | Normal 3.0                                   | 00 |
| 7  | 6    | 5.0                | 1            |       | Standard 4                  | Inject Standards             | Soft Drink Analysis ACQ                    | Normal 3.0                                   | 00 |
| 8  | 7    | 5.0                | 1            |       | Standard 5                  | Inject Standards             | Soft Drink Analysis ACQ                    | Normal 3.0                                   | 00 |
| 9  | 8    | 5.0                | 1            |       | Sample A                    | Inject Samples               | Soft Drink Analysis ACQ                    | Ignore Faults 3.0                            | 00 |
| 10 | 9    | 5.0                | 1            |       | Sample B                    | Inject Samples               | Soft Drink Analysis ACQ                    | Ignore Faults 3.0                            | 00 |
| 11 | 10   | 5.0                | 1            |       | Sample C                    | Inject Samples               | Soft Drink Analysis ACQ                    | Ignore Faults 3.0                            | 00 |

*Figure 4. Select the Suitability Mode to configure Empower to take specific actions in the event of a System Suitability failure.* 

Next, the System Suitability standards are analyzed. Empower continues your sample run if System Suitability limits pass or aborts the run if System Suitability limits fail.

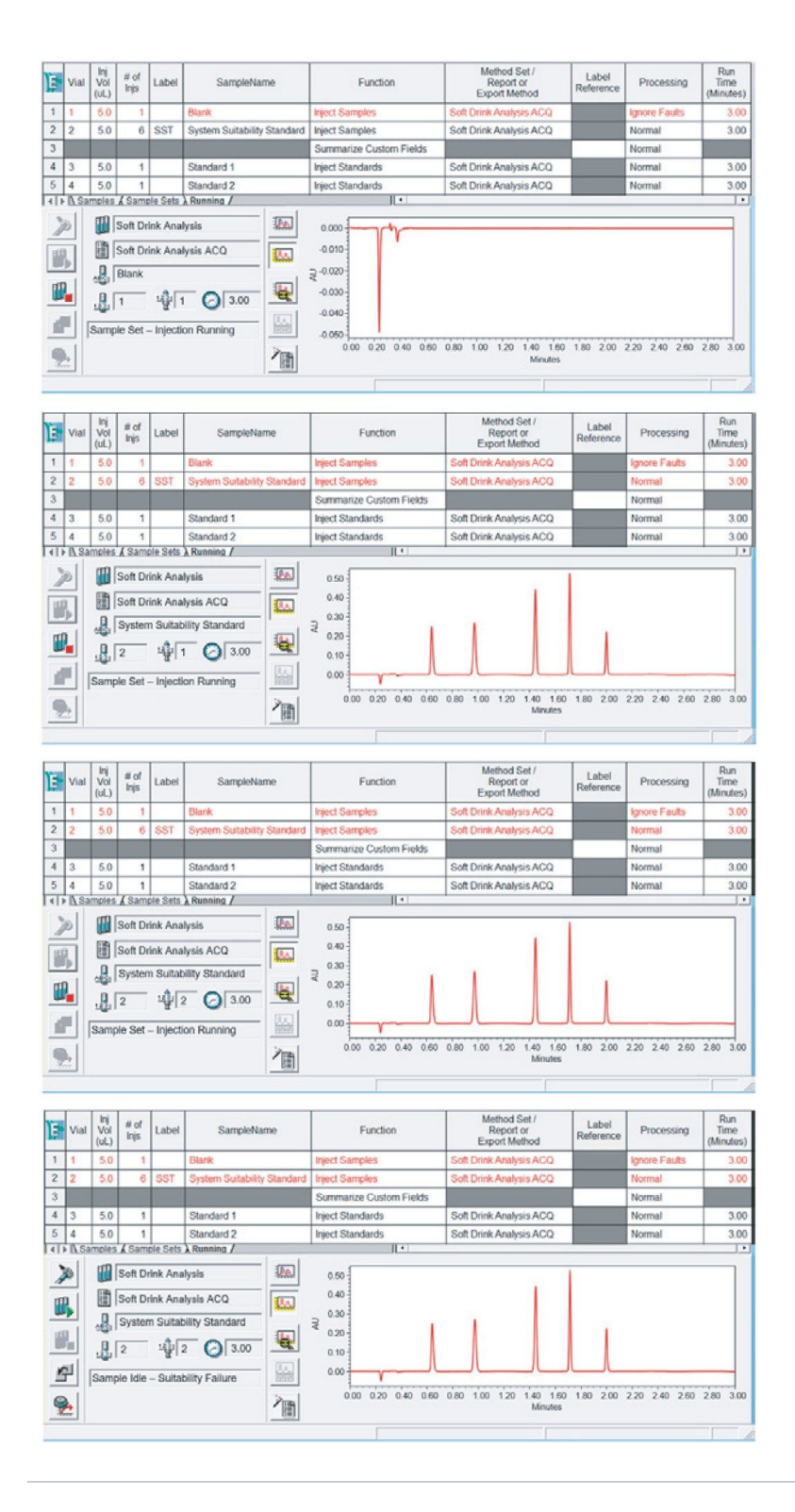

Figure 5. Empower continues the sample run if System Suitability limits pass or aborts the run if

System Suitability limits fail. This allows for an unattended, hands-free operation.

Upon detecting a System Suitability fault in the second injection of the System Suitability standard, Empower aborts the run and indicates a suitability failure. You can review possible faults in the Review window.

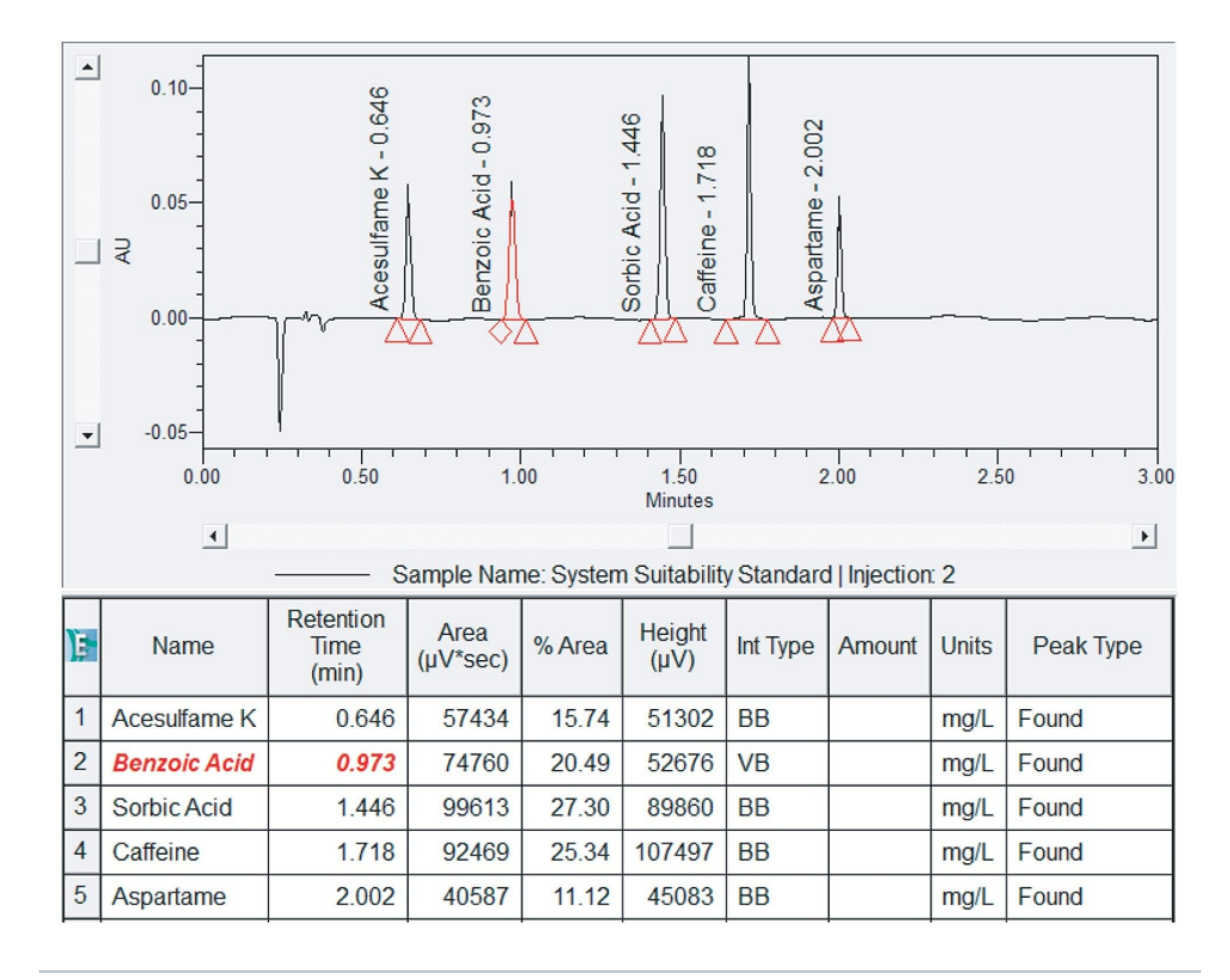

Figure 6. Review window displaying System Suitability failure for Benzoic Acid.

System Suitability faults are automatically highlighted in red, bold, and italics for you. Here, it is observed that Benzoic Acid's Retention Time of 0.973 min falls outside the  $\pm 3\%$  error range of 0.974 to 1.034 min.

#### Data Trending in Publisher

Benzoic acid's Retention Time can be trended across multiple injections to determine if there is a drift towards an out-ofspecification result. To observe the data trending across multiple results, a Summary Report is required. This can be set up through Method Properties. Access Method Properties through the Edit Menu and select Method Properties. Here, we choose a Summary by All report.

| Method Properties                                                                                                    | ×                                                                                                    |
|----------------------------------------------------------------------------------------------------|----------------------------------------------------------------------------------------------------|
| Method Snap-To-Grid Legacy<br>Report Type<br>O Individual<br>O Summary By All                                                                                                    | Scaling<br>Paper Size<br>Vise Printer Defaults<br>Size: 8.5x11                                                |
| Margins<br>Left: 0.50<br>Right: 0.50<br>Bottom: 0.50<br>Constant Constant C | Width: 8.50"<br>Height: 11.00"<br>Orientation<br>Use Printer Defaults<br>Portrait<br>C Landscape              |
| Scale to % of Paper Size: 100 Sign Off Allow this metho Note: This value will be be clear Suppress Errors Suppress data mismatch an                                                                                                    | 0.00 v<br>d to be used in Sign Off<br>red whenever a method is modified.<br>d wrong chrom channel type errors |
| OK Cano                                                                                                    | Apply Help                                                                                                    |

Figure 7. Method Properties in Report Publisher.

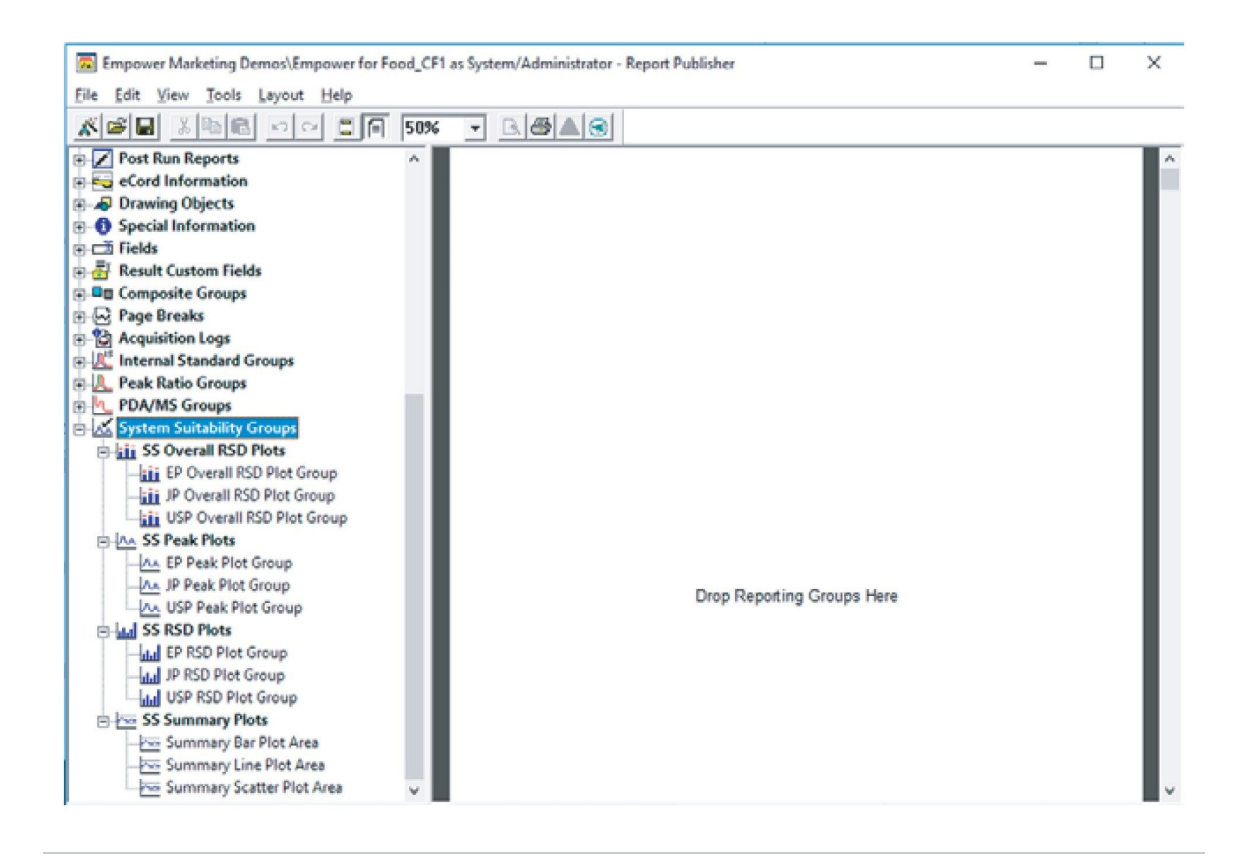

Figure 8. Report Publisher allows users to plot control charts via System Suitability groups.

On the right is the report method layout, while the list of report groups can be found on the left. System Suitability groups allow you to plot control charts. To observe the data trending for Retention Time, the SS Summary Plots are used. There are three display options for your Summary Plot, namely, Bar Plot, Line Plot, and Scatter Plot.

By default, Area will be trended for your Summary Plot. This can be changed in the Summary Plot Properties. Right click on the plot to access the Summary Plot Properties. There is an extensive selection of parameters – Empower built-in fields and custom fields inclusive – to choose from. We will select Retention Time to assess the trending of benzoic acid's Retention Time over six System Suitability standard injections.

| Fonts                                                                                                    |                                                                                                    | Colors                                                                                                    |                                                                                                    |                                               | Name     |             |
|----------------------------------------------------------------------------------------------------|----------------------------------------------------------------------------------------------------|----------------------------------------------------------------------------------------------------|----------------------------------------------------------------------------------------------------|-----------------------------------------------|----------|-------------|
| Sum Plot X-Axis Plot                                                                                                    | Peaks                                                                                                    | Scaling                                                                                                    | Rotation                                                                                                    | Legend                                        | Order By | Bars/Points |
| Relative Response<br>Relative RT<br>Response<br>Recention Time<br>RF<br>RF<br>RT Ratio<br>Slope<br>Start Height<br>Start Time<br>TargetAmount<br>Width<br>PDA Peak<br>Sys. Suit. Peak<br>Sys. Suit. Peak<br>Libraries<br>Fraction | <ul> <li>Format</li> <li>Ba</li> <li>V</li> <li>I</li> <li>So</li> <li>Include</li> <li>I</li> <li>I</li> <li< td=""><td>ar Plot<br/>he Plot<br/>catter Plot<br/>e in Plot<br/>bel Points w/L<br/>oper Error<br/>oper Warning<br/>ower Warning<br/>arget<br/>elative Limit 1<br/>elative Limit 2<br/>elative Target</td><td>Fit Parameter  Plot Fit  Fit Parameter  Plot Fit  Fit Parameter  Fit Parameter</td><td>rs<br/>r Fit<br/>ntial Notation<br/>ming<br/>ming</td><td></td><td></td></li<></ul> | ar Plot<br>he Plot<br>catter Plot<br>e in Plot<br>bel Points w/L<br>oper Error<br>oper Warning<br>ower Warning<br>arget<br>elative Limit 1<br>elative Limit 2<br>elative Target | Fit Parameter  Plot Fit  Fit Parameter  Plot Fit  Fit Parameter  Fit Parameter | rs<br>r Fit<br>ntial Notation<br>ming<br>ming |          |             |
| <                                                                                                    |                                                                                                    | OK                                                                                                    |                                                                                                    | ancel                                         | Apply    | Help        |

Figure 9. Summary Plot Properties allow users to set the parameter that they would like to trend.

The Summary Line Plot of benzoic acid's Retention Time over six injections revealed that the injections were mostly trending near the lower error limit. Investigations and preventive corrective actions would be necessary to ensure that the method continues to maintain its optimum performance.

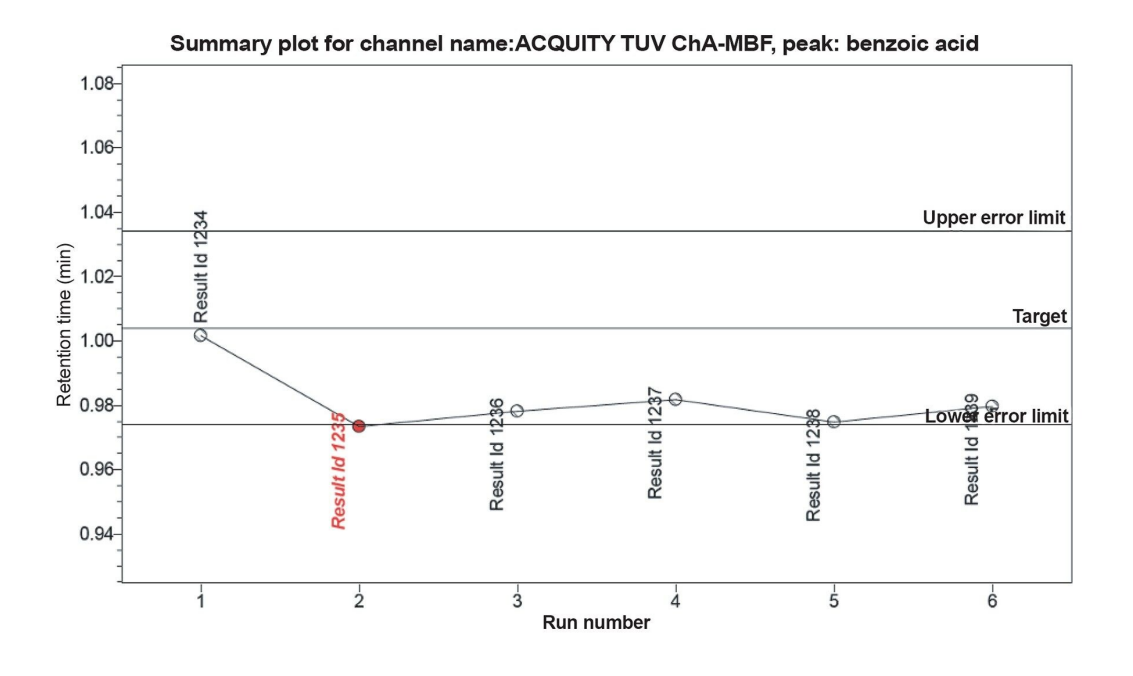

Figure 10. Summary line plot of benzoic acid's Retention Time trending over six injections.

## Conclusion

Empower CDS allows for an assessment of your System Suitability standards in an automated manner. Laboratory productivity is increased as you do not have to manually assess System Suitability criteria. Upon failing the requirements, sample runs can be configured to continue, abort, or reinject the standards, allowing for a true hands-off system operation. Control charts provide you graphical representations of the result performance trends over time, allowing you to easily review and identify out-oftrend results.

Empower CDS's interactive System Suitability and control charts work in tandem to help assure that your laboratory continuously generates valid results while maintaining laboratory productivity.

# Featured Products

Empower Chromatography Data System (CDS) <https://www.waters.com/nextgen/global/products/informaticsand-software/chromatography-software/empower-software-solutions/empower-cds.html>

720007010, October 2020

 $\wedge$ 

© 2024 Waters Corporation. All Rights Reserved. 使用條款 隱私權政策 商標 就業機會 法律和隱私權聲明 Cookie Cookie偏好設定